EtherNet/IP Configuration for MGate 5105-MB-EIP and CompactLogix L32E

# EtherNet/IP Configuration for a Moxa MGate 5105-MB-EIP and an Allen-Bradley CompactLogix L32E

Moxa Technical Support Team <u>support@moxa.com</u>

# Contents

| 1. In | troduction                                          |    |
|-------|-----------------------------------------------------|----|
| 2. Ap | plicable products                                   | 2  |
| 3. Sy | stem requirements                                   | 2  |
| 4. Sy | stem overview                                       |    |
| 5. MC | Gate 5105-MB-EIP configuration                      |    |
| 5.1.  | Device configuration with MGate Manager             | 3  |
| 6. PL | C configuration                                     |    |
| 6.1.  | Install the EDS file                                | 8  |
| 6.2.  | Configure the EtherNet/IP network                   |    |
| 6.3.  | Create RSLogix 5000 project                         |    |
| 6.4.  | Create an Ethernet Module for the MGate 5105-MB-EIP |    |
| 6.5.  | Download Configuration to PLC                       |    |
| 7. Co | mmunication Test                                    | 20 |
| 7.1.  | Monitor / Modify Test                               | 20 |

Copyright © 2017 Moxa Inc

Released on January 20, 2017

#### About Moxa

Moxa manufactures one of the world's leading brands of device networking solutions. Products include serial boards, USB-to-serial hubs, media converters, device servers, embedded computers, Ethernet I/O servers, terminal servers, Modbus gateways, industrial switches, and Ethernet-to-fiber converters. Our products are key components of many networking applications, including industrial automation, manufacturing, POS, and medical treatment facilities.

#### How to Contact Moxa

| Tel: | +886-2-8919-1230 | Web:   | www.moxa.com  |
|------|------------------|--------|---------------|
| Fax: | +886-2-8919-1231 | Email: | info@moxa.com |

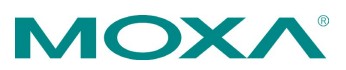

### EtherNet/IP Configuration for MGate 5105-MB-EIP and CompactLogix L32E

## 1. Introduction

This application note will explain how to configure a Moxa MGate gateway as an EtherNet/IP Adapter and an Allen-Bradley CompactLogix L32E as an EtherNet/IP Scanner. On the Modbus RTU side, this note will also explain how to connect a Moxa ioLogik R2110 as a Modbus RTU slave with 12 digital inputs and 8 digital outputs.

# 2. Applicable products

| Product Line      | Model Name                             |
|-------------------|----------------------------------------|
| MGate 5000 series | MGate 5105-MB-EIP, MGate 5105-MB-EIP-T |

# 3. System requirements

| Description                            | Model / File Name           | Version  |
|----------------------------------------|-----------------------------|----------|
| Allen-Bradley 1769-L32E controller     | 1769-L32E CompactLogix5332E | 18.12    |
| Rockwell single control platform       | RSLogix 5000                | 18.02.00 |
| Moxa RS-485 remote I/O with 12 digital | ioLogik R2110               | 1.2      |
| inputs and 8 digital outputs           |                             |          |
| Moxa EtherNet/IP-to-Modbus gateway     | MGate 5105-MB-EIP           | 1.1      |
| Software utility to configure Moxa     | MGate Manager               | 1.8      |
| devices                                |                             |          |

### EtherNet/IP Configuration for MGate 5105-MB-EIP and CompactLogix L32E

# 4. System overview

This application note will use the Moxa MGate 5105-MB-EIP for illustration purposes. The system architecture is shown below.

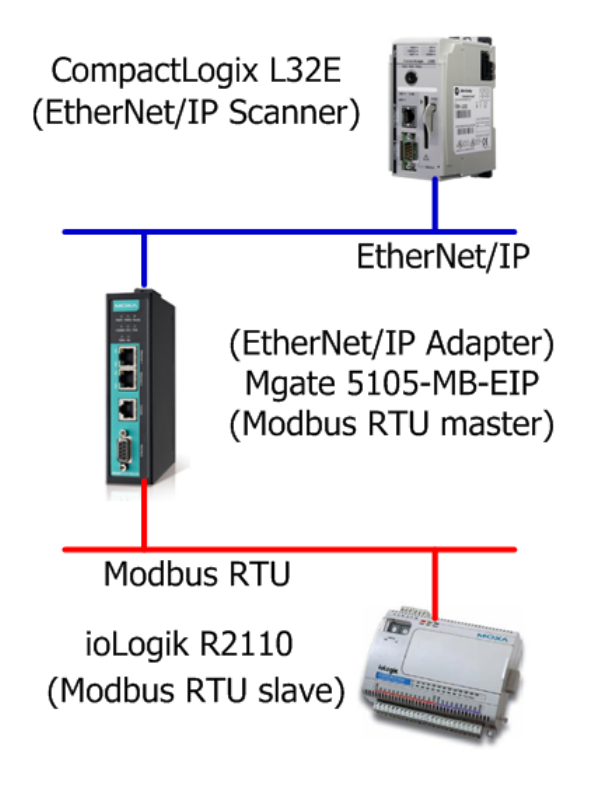

# 5. MGate 5105-MB-EIP configuration

#### 5.1. Device configuration with MGate Manager

5.1.1. Start MGate Manager on your host computer and click the **Search** button to locate the Moxa MGate 5105-MB-EIP gateway on your network.

| MGate | Manager             |       |             |             |
|-------|---------------------|-------|-------------|-------------|
| No.   | Name                | Model |             | MAC Address |
|       |                     |       |             |             |
|       |                     |       |             |             |
| - Dev | vice Identification |       | Device Fund | tion        |
|       | Search              |       | Confi       | guration    |
|       |                     |       |             |             |
|       | Locate              |       | Load        | Default     |
|       |                     | '     |             |             |

### EtherNet/IP Configuration for MGate 5105-MB-EIP and CompactLogix L32E

5.1.2. Select the MGate gateway and click the **Configuration** button to configure it.

| MGate 5105_153       | MGate 5105-MB-EIP | 00:90:E8:00:01:04 | 192.168.33.10 | Locked        | Ver.1.0 Build 13061017 |
|----------------------|-------------------|-------------------|---------------|---------------|------------------------|
|                      |                   |                   |               |               |                        |
| evice Identification | Device Func       |                   |               |               | 1                      |
|                      |                   |                   |               |               |                        |
| Search               | Config            | guration          | Monitor       | ProCOM Mappir | ig Import              |

If MGate Manager requests a password, **moxa** is the default password.

| Password                        | × |
|---------------------------------|---|
| MGate 5105-MB-EIP 192.168.33.10 |   |
| Password ••••                   |   |
| OK Cancel                       |   |

5.1.3. Select the Network tab to configure the IP address and netmask of the MGate 5105-MB-EIP gateway. In this example, the IP address is 192.168.33.10 and the default netmask is 255.255.255.0.

| Basic                   | Network     | Serial | Pro | tocol | Sy | /stem | į. |     |      |  |
|-------------------------|-------------|--------|-----|-------|----|-------|----|-----|------|--|
| Ethern                  | et Settings |        |     |       |    |       |    |     |      |  |
| IP configuration Static |             |        |     |       |    |       |    |     |      |  |
| IP                      | address     |        |     | 192   |    | 168   |    | 33  | 10   |  |
| Ne                      | tmask       |        |     | 255   |    | 255   |    | 255 | 0    |  |
| Ga                      | teway       |        |     | 0     |    | 0     |    | 0   | 0    |  |
| DNS S                   | erver —     |        |     |       |    |       |    |     | <br> |  |
| DN                      | IS server 1 |        |     | 0     |    | 0     |    | 0   | 0    |  |
| DN                      | IS server 2 |        |     | 0     |    | 0     | •  | 0   | 0    |  |
|                         |             |        |     |       |    |       |    |     |      |  |

### EtherNet/IP Configuration for MGate 5105-MB-EIP and CompactLogix L32E

5.1.4. Select the **Serial** tab to configure the serial parameters to be the same as the parameters on the Modbus device, which is the ioLogik R2110 in this example.

| Basi       | c Network     | Serial | Protocol | System | n  |
|------------|---------------|--------|----------|--------|----|
| <b>⊢</b> P | ort 1         |        |          |        |    |
|            | Baud rate     |        | 115200   | •      |    |
|            | Parity        |        | None     | •      |    |
|            | Data bit      |        | 8        | 7      |    |
|            | Stop bit      |        | 1        | •      |    |
|            | Flow control  |        | None     | •      |    |
|            | FIFO          |        | Enable   | •      |    |
|            | Interface     |        | RS232    | •      |    |
|            | RTS on delay  | ,      | 0        |        | ms |
|            | RTS off delay | /      | 0        |        | ms |

5.1.5. Select the **Protocol** tab to configure the protocol conversion settings. The first sub-tab is **Protocol Conversion** and shows which protocols are going to be converted. In this demo, select **EtherNet/IP <-> Modbus RTU/ASCII** from the dropdown menu.

| Basic Network Serial Protocol System                                         |
|------------------------------------------------------------------------------|
| Protocol Conversion EtherNet/IP Modbus RTU/ASCII Modbus TCP I/O Data Manping |
|                                                                              |
| Protocol selection EtherNet/IP <-> Modbus RTU/ASCII                          |
|                                                                              |
|                                                                              |

- 5.1.6. Select the **EtherNet/IP** tab to configure EtherNet/IP settings.
- 5.1.7. Since we will use the Allen-Bradley PLC as the EtherNet/IP Scanner, select Adapter for the MGate 5105-MB-EIP's Mode selection.
  - 5.1.7.1. Then select **Automatic** for **I/O data size configuration** so that the MGate 5105-MB-EIP will automatically map the I/O data.

| Ba | asic Network Serial Protocol System                                          |
|----|------------------------------------------------------------------------------|
| P  | Protocol Conversion EtherNet/IP Modbus RTU/ASCII Modbus TCP I/O Data Mapping |
|    | Mode selection                                                               |
|    | Adapter Settings                                                             |
|    | I/O data size configuration Automatic 💌                                      |
|    |                                                                              |

### EtherNet/IP Configuration for MGate 5105-MB-EIP and CompactLogix L32E

- 5.1.7.2. Select the **Modbus RTU/ASCII** tab to configure Modbus RTU/ASCII settings and Modbus commands. Refer to the ioLogik R2110 user's manual to understand how to read the DI status information from the ioLogik R2110 and write DO statuses to the ioLogik R2110.
- 5.1.8. You will need to configure two Modbus commands. Start by clicking the **Add** button to create a new Modbus command.

| Basic Netw   | sic Network Serial Protocol System |            |           |        |                        |             |             |          |          |
|--------------|------------------------------------|------------|-----------|--------|------------------------|-------------|-------------|----------|----------|
| Protocol Con | version Eth                        | erNet/IP M | lodbus R1 | TU/ASC | II Modbus              | TCP   I/O D | ata Mapping | 1        |          |
| Mode sele    | ction                              | RTU Mast   | er 💌      |        |                        |             |             |          |          |
| Master Se    | Master Settings                    |            |           |        |                        |             |             |          |          |
| Initial de   | lay                                | 0          |           |        | ms                     | Max. retry  |             | 3        |          |
| Respons      | Response timeout 1000              |            |           |        | ms Inter-frame delay 0 |             |             | ms       |          |
| Inter-cha    | aracter timeo                      | ut 0       |           |        | ms                     |             |             |          |          |
| Index        | Name                               | Slave ID   | Fu        |        | Address/Qua            | antity      | Trigger     | Poll Int | Endian S |
|              |                                    |            |           |        |                        |             |             |          |          |
|              |                                    |            |           |        |                        |             |             |          |          |
|              |                                    |            |           |        |                        |             |             |          |          |
|              | Add Modify Remove                  |            |           |        |                        |             |             |          | ·        |

5.1.8.1. Name the new command **Command1** and configure it to read the DI status from the ioLogik R2110. Then click **OK** to add the command.

| Modbus Command         |                           | ×    |
|------------------------|---------------------------|------|
| Name                   | Command1                  |      |
| Slave ID               | 2                         |      |
| Function               | 02 - Read discrete inputs | •    |
| Trigger                | Cyclic                    |      |
| Poll interval          | 1000                      | ms   |
| Endian swap            | None                      |      |
| Read starting address  | 0                         |      |
| Read quantity          | 8                         |      |
| Write starting address | 0                         |      |
| Write quantity         | 0                         |      |
| ОК                     | Cancel                    | Help |

### EtherNet/IP Configuration for MGate 5105-MB-EIP and CompactLogix L32E

5.1.8.2. Next, configure **Command2** to write the DO status to ioLogik R2110, and then click **OK** to add the command.

| Modbus Command         |                           | ×    |
|------------------------|---------------------------|------|
| Name                   | Command2                  |      |
| Slave ID               | 2                         |      |
| Function               | 15 - Write multiple coils | •    |
| Trigger                | Cyclic                    |      |
| Poll interval          | 1000                      | ms   |
| Endian swap            | None                      |      |
| Read starting address  | 0                         |      |
| Read quantity          | 10                        |      |
| Write starting address | 0                         |      |
| Write quantity         | 8                         |      |
| ОК                     | Cancel                    | Help |

5.1.8.3. Return to the **Modbus RTU/ASCII** tab to view a summary of the commands we just added.

| Bas | ic Netv                                                                      | vork Serial                                    | Protocol                          | System        |                                                                                     |                                       |                          |                          |
|-----|------------------------------------------------------------------------------|------------------------------------------------|-----------------------------------|---------------|-------------------------------------------------------------------------------------|---------------------------------------|--------------------------|--------------------------|
| Pro | Protocol Conversion EtherNet/IP Modbus RTU/ASCII Modbus TCP I/O Data Mapping |                                                |                                   |               |                                                                                     |                                       |                          |                          |
|     | Mode selection RTU Master                                                    |                                                |                                   |               |                                                                                     |                                       |                          |                          |
| Г   | Master Se                                                                    | ettings                                        |                                   |               |                                                                                     |                                       |                          |                          |
|     | Initial de                                                                   | elay                                           | 0                                 |               | ms Max. retry                                                                       |                                       | 3                        |                          |
|     | Respons                                                                      | se timeout                                     | 10                                | 000           | ms Inter-frame                                                                      | e delay                               | 0                        | ms                       |
|     |                                                                              |                                                |                                   |               |                                                                                     |                                       |                          |                          |
|     | Inter-ch                                                                     | aracter timeo                                  | ut 0                              |               | ms                                                                                  |                                       |                          |                          |
|     | Inter-ch<br>Index                                                            | aracter timeo                                  | ut 0<br>Slave ID                  | Fu            | ms<br>Address/Quantity                                                              | Trigger                               | Poll Int                 | Endian S                 |
|     | Inter-ch<br>Index                                                            | Name<br>Command 1                              | ut 0<br>Slave ID<br>2             | Fu            | ms<br>Address/Quantity<br>Read address 0, Quantity 8                                | Trigger<br>Cyclic                     | Poll Int<br>1000         | Endian S<br>None         |
|     | Inter-ch<br>Index<br>1<br>2                                                  | Name<br>Command 1<br>Command 2                 | ut 0<br>Slave ID<br>2<br>2        | Fu<br>2<br>15 | ms<br>Address/Quantity<br>Read address 0, Quantity 8<br>Write address 0, Quantity 8 | Trigger<br>Cyclic<br>Cyclic           | Poll Int<br>1000<br>1000 | Endian S<br>None<br>None |
|     | Inter-ch<br>Index<br>1<br>2                                                  | aracter timeo<br>Name<br>Command1<br>Command2  | ut 0<br>Slave ID<br>2<br>2        | Fu<br>2<br>15 | ms<br>Address/Quantity<br>Read address 0, Quantity 8<br>Write address 0, Quantity 8 | Trigger<br>Cyclic<br>Cyclic           | Poll Int<br>1000<br>1000 | Endian S<br>None<br>None |
|     | Inter-ch<br>Index<br>1<br>2                                                  | aracter timeo<br>Name<br>Command1<br>Command2  | ut 0<br>Slave ID<br>2<br>2        | Fu<br>2<br>15 | ms<br>Address/Quantity<br>Read address 0, Quantity 8<br>Write address 0, Quantity 8 | Trigger<br>Cyclic<br>Cyclic           | Poll Int<br>1000<br>1000 | Endian S<br>None<br>None |
|     | Inter-ch<br>Index<br>1<br>2                                                  | aracter timeou<br>Name<br>Command1<br>Command2 | ut 0<br>Slave ID<br>2<br>2<br>Add | Fu<br>2<br>15 | ms Address/Quantity Read address 0, Quantity 8 Write address 0, Quantity 8 Modify   | Trigger<br>Cyclic<br>Cyclic<br>Remove | Poll Int<br>1000<br>1000 | Endian S<br>None<br>None |

5.1.9. Then, click the **OK** button to save all the configurations we just added and the MGate 5105-MB-EIP will restart automatically for the new settings to take effect.

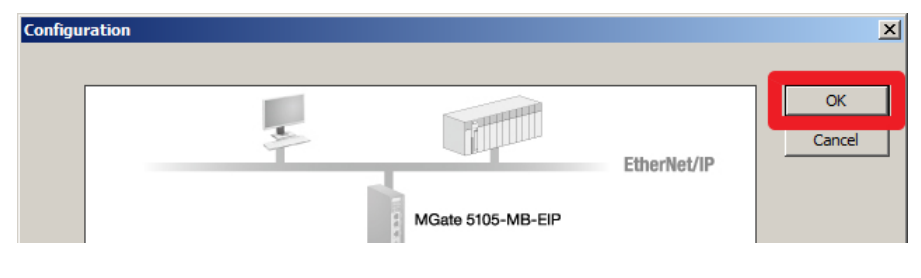

### EtherNet/IP Configuration for MGate 5105-MB-EIP and CompactLogix L32E

# 6. PLC configuration

#### 6.1. Install the EDS file

6.1.1. Open the EDS hardware Installation Tool to install the EDS files for the MGate 5105-MB-EIP. Click **Add** to choose the folder where the EDS files will be stored.

| tockwell Automation - Hardware Installation Tool |                                                                                                    |  |
|--------------------------------------------------|----------------------------------------------------------------------------------------------------|--|
| This tool allows yo<br>information curren        | u to change the hardware description<br>tly installed on your computer.                                                                                                    |  |
| Add                                              | Launch the EDS Wizard and add selected hardware description files<br>and associated components only.<br>Launch the EDS Wizard and remove selected hardware description<br>files and associated components only. |  |
| Remove <u>A</u> ll                               | Remove all previously installed hardware description files and<br>associated components from your computer.                                                                                                    |  |
|                                                  | Exit                                                                                                    |  |

6.1.2. You will need to install two separate EDS files—one for EtherNet/IP Scanner and another for EtherNet/IP Adapter—in a new directory. Create a new directory by selecting **Register a directory of EDS files** and clicking the **Browse...** button to select the appropriate folder to store the files.

| Rockwell Automation's EDS Wizard                                                                                                    | ×      |
|----------------------------------------------------------------------------------------------------|--------|
| Registration<br>Electronic Data Sheet file(s) will be added to your system for use in Rockwell<br>Automation applications.                                                                         |        |
| C Register a single file                                                                                                    |        |
| Register a directory of EDS files                                                                                                    |        |
| In folder:                                                                                                    |        |
| C:\Users\ray_chen\Desktop\5000 Browse                                                                                                    |        |
| • If there is an icon file (ico) with the same name as the file(s) you are registering then this image will be associated with the device.<br>To perform an installation test on the file(s), clic | * Next |
| Next > C                                                                                                    | ancel  |

# EtherNet/IP Configuration for MGate 5105-MB-EIP and CompactLogix L32E

6.1.3. Click **Next >** to view the EDS files that are going to be installed.

| Rockwell Automation's EDS Wizard                                                                                                    | ×      |
|----------------------------------------------------------------------------------------------------|--------|
| EDS File Installation Test Results<br>This test evaluates each EDS file for errors in the EDS file. This test does not<br>guarantee EDS file validity. |        |
| Installation Test Results C:\Users\ray_chen\Desktop\5000\EtherNetIP_Adapter.eds C:\Users\ray_chen\Desktop\5000\EtherNetIP_Scanner.eds                  |        |
| View file                                                                                                    |        |
| < Back Next >                                                                                                    | Cancel |

6.1.4. Click **Next >** to view the devices on which the EDS files will be installed.

| <b>Rockwell Automation</b>          | s EDS Wizard                                                         | ×      |
|-------------------------------------|----------------------------------------------------------------------|--------|
| Change Graphic In<br>You can change | nage<br>the graphic image that is associated with a device.          |        |
| F                                   | Product Types                                                        |        |
| Change icon                         | Communications Adapter<br>EtherNet/IP Adapter<br>EtherNet/IP Scanner |        |
|                                     | < Back Next >                                                        | Cancel |

# EtherNet/IP Configuration for MGate 5105-MB-EIP and CompactLogix L32E

6.1.5. Click **Next >** to see a summary of the installation.

| Rockwell Automation's EDS Wizard                                                                 | ×      |
|--------------------------------------------------------------------------------------------------|--------|
| Final Task Summary<br>This is a review of the task you want to complete.                         |        |
| You would like to register the following 2 devices<br>EtherNet/IP Adapter<br>EtherNet/IP Scanner |        |
|                                                                                                  |        |
| < Back Next >                                                                                    | Cancel |

6.1.6. Click **Next >** and then **Finish** to complete the installation process.

| Rockwell Automation's EDS Wizard |                                                 |  |
|----------------------------------|-------------------------------------------------|--|
|                                  | You have successfully completed the EDS Wizard. |  |
|                                  | [                                               |  |

### EtherNet/IP Configuration for MGate 5105-MB-EIP and CompactLogix L32E

#### 6.2. Configure the EtherNet/IP network

6.2.1. Start RSLinx Classic and create a new project by selecting **File** → **Open Project...** 

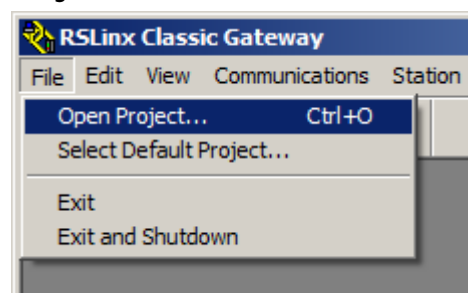

6.2.2. Click the **New...** button to create a new DDE project for this demo.

| Open DDE Project           |                |
|----------------------------|----------------|
| Currently Defined Projects | OK             |
| Deraon                     | Cancel         |
|                            | <u>D</u> elete |
|                            | <u>N</u> ew    |
|                            | <u>H</u> elp   |

#### Enter Demo for the Project Name.

| New DDE Project   |      | ? ×    |
|-------------------|------|--------|
|                   |      | OK     |
| New Project Name: | Demo | Cancel |
|                   |      | Help   |

6.2.3. Select **Communications** → **Configure Drivers...** to configure the EtherNet/IP network.

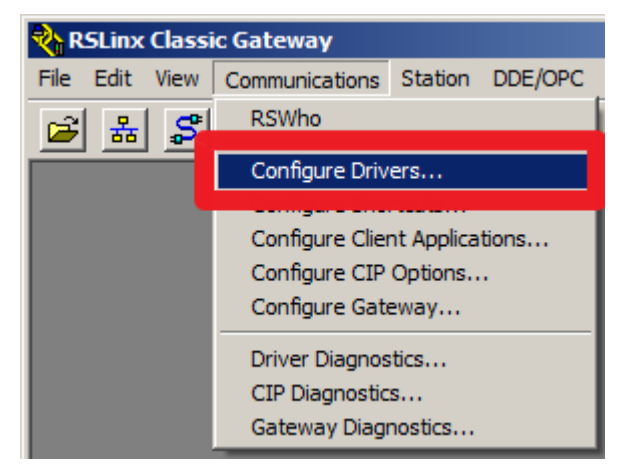

### EtherNet/IP Configuration for MGate 5105-MB-EIP and CompactLogix L32E

6.2.4. There may be a default driver already installed, as shown in the screenshot below. You may configure a new driver or check if the default settings are suitable for the network topology of the application. Select the appropriate driver and click the **Configure...** button.

| Configure Drivers              |         | ? ×                           |
|--------------------------------|---------|-------------------------------|
| Available Driver Types:        | Add New | <u>C</u> lose<br><u>H</u> elp |
| Configured Drivers:            |         | _                             |
| Name and Description           | Status  |                               |
| AB_ETHIP-1 A-B Ethemet RUNNING | Running | Configure                     |
|                                |         | Starjup                       |
|                                |         | Start                         |
|                                |         | Stop                          |
|                                |         | Delete                        |
|                                |         |                               |
|                                |         |                               |

6.2.5. Choose the proper Ethernet interface then click the **OK** button.

| Configure driver: AB_ETHIP-1                    | ? ×       |
|-------------------------------------------------|-----------|
| EtherNet/IP Settings                            |           |
| Browse Local Subnet C Browse Remote Subnet      |           |
| Description IP Ac                               | ddress    |
| Broadcom NetXtreme 57xx Gigabit Controller 192. | 168.33.25 |
|                                                 |           |
|                                                 |           |
|                                                 |           |
| OK Cancel Apply                                 | Help      |

### EtherNet/IP Configuration for MGate 5105-MB-EIP and CompactLogix L32E

6.2.6. Return to the main window and select **Communications** → **RSWho** to detect all the EtherNet/IP devices on the network.

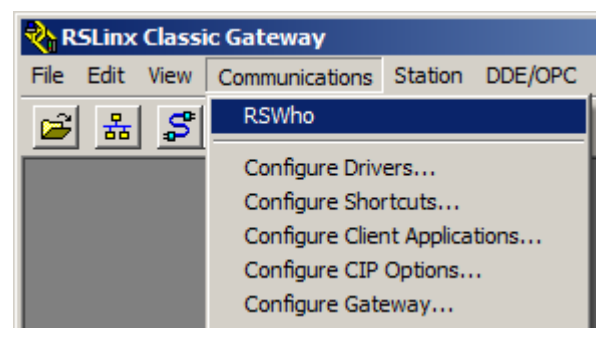

6.2.7. In the left column tree menu, expand the **AB\_ETHIP-1**, **Ethernet** driver to confirm that all the devices were detected. In this example, you should see the Allen-Bradley PLC and Moxa MGate 5105-MB-EIP.

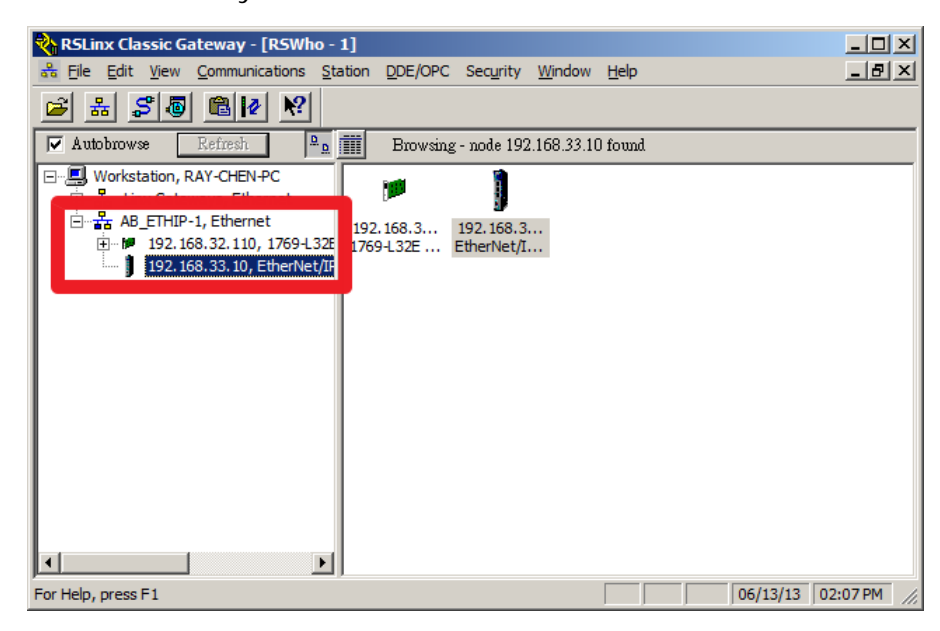

#### 6.3. Create RSLogix 5000 project

6.3.1. Start RSLogix 5000 and create a new project by selecting **File**  $\rightarrow$  **New**.

| 🎊 R  | SLogix 500      | 0 - test [17 | 69-L32  | E 18.12]  |
|------|-----------------|--------------|---------|-----------|
| File | Edit View       | Search Lo    | ogic Co | mmunicati |
| ê    | <u>N</u> ew     | Ctr          | I+N     | 00        |
| Ê    | <u>O</u> pen    | Ctr          | I+0 =   |           |
|      | Close           |              |         |           |
|      | <u>S</u> ave    | Ctr          | I+S     |           |
|      | Save <u>A</u> s |              |         |           |

### EtherNet/IP Configuration for MGate 5105-MB-EIP and CompactLogix L32E

6.3.2. You must choose the proper controller type and controller firmware version. In this example, we are using the 1769-L32E CompactLogix5332E
Controller and Revision 18. In addition, you should also assign a name for this project. For this example, enter Demo as the Project Name.

| New Controller        |                                                                                |          | ×              |
|-----------------------|--------------------------------------------------------------------------------|----------|----------------|
| Vendor:               | Allen-Bradley                                                                  |          |                |
| <u>T</u> ype:         | 1769-L32E CompactLogix5332E Controller                                         | -        | OK             |
| Re <u>v</u> ision:    | 18 🔻                                                                           |          | Cancel         |
|                       | <u>R</u> edundancy Enabled                                                     |          | Help           |
| Na <u>m</u> e:        | Demo                                                                           |          |                |
| Descri <u>p</u> tion: |                                                                                | <u> </u> |                |
|                       |                                                                                | <b>Y</b> |                |
| <u>C</u> hassis Type: | <none></none>                                                                  | Y        |                |
| Sl <u>o</u> t:        | 0 = Safety Partner Slot: <none></none>                                         |          |                |
| Cr <u>e</u> ate In:   | C:\RSLogix 5000\Projects                                                       |          | <u>B</u> rowse |
| Security Authority:   | No Protection                                                                  | ~        |                |
|                       | Lise only the selected Security Authority for Authentication and Authorization |          |                |
|                       |                                                                                |          |                |
|                       |                                                                                |          |                |
|                       | Lise only the selected Security Authority for Authentication and Authorization |          |                |

#### 6.4. Create an Ethernet Module for the MGate 5105-MB-EIP

6.4.1. When the new project opens, find the **Controller Organizer** window.

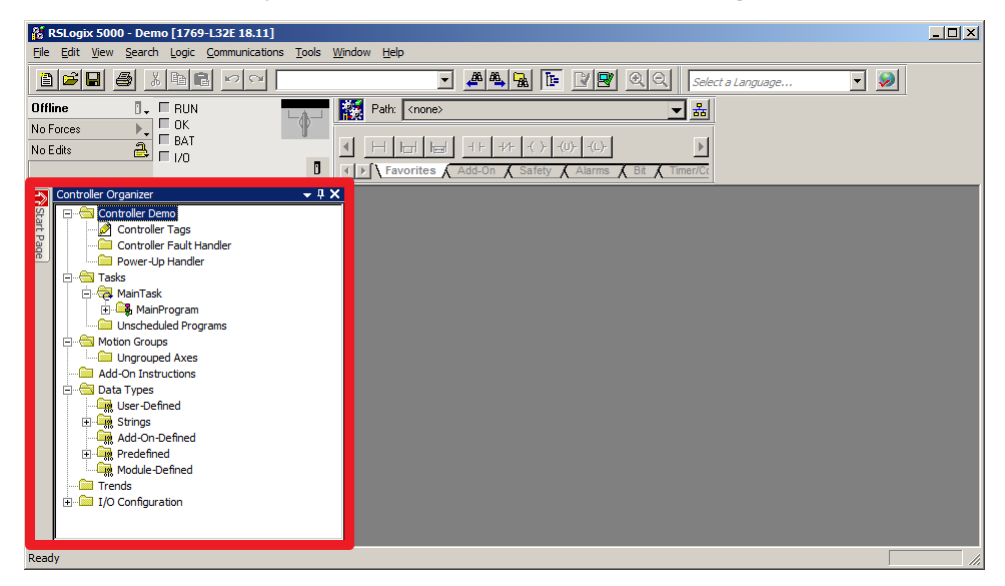

### EtherNet/IP Configuration for MGate 5105-MB-EIP and CompactLogix L32E

6.4.2. In the **Controller Organizer** tree menu, expand the **I/O configuration** field and right-click on **Ethernet**. Select **New Module** from the pop-up menu to add an Ethernet module to the MGate 5105-MB-EIP.

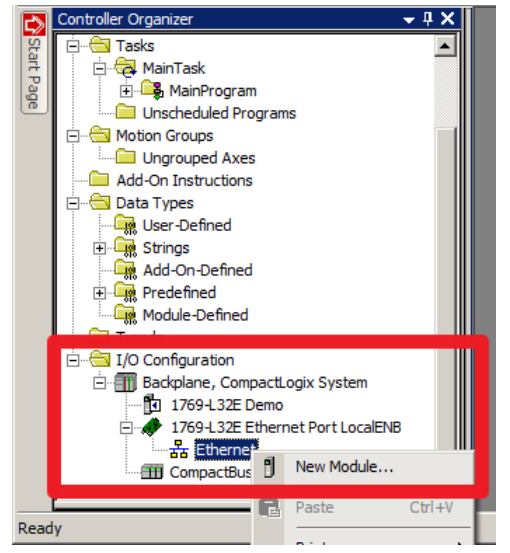

6.4.3. A new dialog box will appear for you to select modules to add. Expand the **Communications** category

| Select Module                                   |              |         |             | ×            |
|-------------------------------------------------|--------------|---------|-------------|--------------|
| Module                                          | Description  |         |             | Vendor       |
| ⊕- Drives<br>⊕- HWI<br>⊕- Other<br>⊕- Specialty |              |         |             |              |
| By Category                                     | By Vendor Fa | vorites | <u></u> ind | Add Favorite |
|                                                 |              | 0K.     | Cancel      | Help         |

### EtherNet/IP Configuration for MGate 5105-MB-EIP and CompactLogix L32E

6.4.4. Then select ETHERNET-MODULE and click the OK button.

| 🛛 Select I | Module                        |                                                    | ×      |
|------------|-------------------------------|----------------------------------------------------|--------|
| Module     |                               | Description                                        | Vendo  |
|            | Checker 4G1                   | Checker 4G Series                                  | Cor    |
|            | Checker 4G7                   | Checker 4G Series                                  |        |
|            | DataMan 200 Series            | ID Reader                                          | Cor    |
|            | DataMan 500 Series            | ID Reader                                          | Cor    |
|            | DataMan 8000 Series           | ID Reader                                          | Cor    |
|            | Drivelogix 5730 Ethernet Port | 10/100 Mbps Ethernet Port on Drivel onix 5730      | Alle   |
|            | F1 Plus                       | Electronic Overload Relay Communications Interface | Alle   |
|            |                               |                                                    |        |
|            | ETHERNET-MODULE               | Generic Ethernet Module                            | Alle   |
|            | ILX34-AENWG                   | 1734 Wireless Ethernet Adapter, Twisted-Pair Media | Pro    |
|            | In-Sight 1700 Series          | Vision System                                      | Coç    |
|            | In-Sight 3400 Series          | Vision System                                      | Cor 💌  |
|            |                               |                                                    | ▶      |
|            |                               | <u> </u>                                           | vorite |
| By Ca      | tegory By Vendor              | Favorites                                          |        |
|            |                               | OK Cancel Help                                     |        |

6.4.5. Enter the module's information, including the Name, Comm Format, IP address, and Connection Parameters.

| New Module                                                             |                                                                            |                                                |                                         |       |           | × |
|------------------------------------------------------------------------|----------------------------------------------------------------------------|------------------------------------------------|-----------------------------------------|-------|-----------|---|
| Type:<br>Vendor:<br>Parent:<br>Na <u>m</u> e:<br>Descri <u>p</u> tion: | ETHERNET-MODULE Generic Etherne<br>Allen-Bradley<br>LocalENB<br>MGate_5105 | t Module<br>- Connection Par<br><u>I</u> nput: | ameters<br>Assembly<br>Instance:<br>110 | Size: | - (8-bit) |   |
| ·                                                                      |                                                                            | O <u>u</u> tput:                               | 100                                     | 1     | - (8-bit) |   |
| Comm <u>F</u> ormat<br>⊏ Address / H                                   | :   Data - SINT                                                            | Configuration:                                 | 1                                       | 0     |           |   |
|                                                                        | ess: 192 . 168 . 33 . 10                                                   | <u>S</u> tatus Input:                          |                                         |       |           |   |
| C <u>H</u> ost Na                                                      | ame:                                                                       | Status Output                                  |                                         |       |           |   |
| 🔽 Open Mod                                                             | ule Properties                                                             | OK                                             | Can                                     |       | Help      |   |

- 6.4.5.1. For this example, enter **MGate\_5105** for the Name, and **192.168.33.10** for the IP address.
- 6.4.5.2. Since we are simply testing the ioLogic R2110, configure the Comm Format as Data – SINT, and the Assembly Instance to only read and write 8 bits. The Assembly Instance Input of 110 and Assembly Instance Output of 100 are fixed by the MGate 5105-MB-EIP.

### EtherNet/IP Configuration for MGate 5105-MB-EIP and CompactLogix L32E

6.4.5.3. After clicking the **OK** button, you can configure the **Requested Packet Interval (RPI)**, or keep the default settings on this page.

| Module Properties: LocalENB (ETHERNET-MODULE 1.1)                                |
|----------------------------------------------------------------------------------|
| General Connection Module Info                                                   |
| Requested Packet Interval (RPI): 10.0 + ms (1.0 - 3200.0 ms)<br>☐ Inhibit Module |
| Major Fault On Controller If Connection Fails While in Run Mode                  |
| ☑ Use Unicast <u>C</u> onnection over EtherNet/IP                                |
| Module Fault                                                                     |
| Status: Offline OK Cancel Apply Help                                             |

- 6.4.5.4. Lastly, click the **OK** button to finish the configuration.
- 6.4.6. Select the **Controller Tags** under Controller Demo to view all the tags you created. Verifying whether all the necessary tags have been created.

| RSLogix 5000 - Demo [1769-L32E 18.11]* - [Control | r Tags - Demo(controller)]<br><u>Wi</u> ndow Help                                                                                                    | ×                       |
|---------------------------------------------------|----------------------------------------------------------------------------------------------------|-------------------------|
|                                                   | 🗾 📕 🍓 强 🕼 📝 😰 🔍 Select a La                                                                                                    | nguage 🔽 🕺              |
| Offline RUN                                       | Path: <none></none>                                                                                                    |                         |
| No Edits BAT                                      | H         H         H |                         |
| Controller Organizer                              | Scope: 🛱 Demo 💌 Show: All Tags                                                                                                    | 💌 🔽 Enter Name Filter 💌 |
| Controller Tags                                   | Name === 🛆 Value 🔸 Force Mask                                                                                                    | Properties 📮            |
| Pa                                                |                                                                                                    |                         |
| Power-Up Handler                                  |                                                                                                    | } General               |
| - Tasks                                           |                                                                                                    | Name MGate 5105:        |
|                                                   |                                                                                                    | Usage                   |
|                                                   | -MGate 5105:I.Data[0].0 0                                                                                                    | Type Base               |
|                                                   | -MGate 5105:I.Data[0].1 0                                                                                                    | Alias For               |
| Ungrouped Axes                                    | -MGate 5105/LData[0] 2 0                                                                                                    | Base Tag                |
| - Add-On Instructions                             | MG do 51051 D do(0)2                                                                                                    | - Data Type SINT        |
| - 🔄 Data Types                                    | Mode_StationUpito                                                                                                    | - Scope I Demo          |
| User-Defined                                      | Middle_01001.04400.4                                                                                                    | Style Desimal           |
| 🕀 🙀 Strings                                       | MGate_51051.Data[0].5                                                                                                    | Constant No             |
| Add-On-Defined                                    | MGate_5105:I.Data[0].6 0                                                                                                    | Required                |
|                                                   | MGate_5105:I.Data[0].7 0                                                                                                    | Visible                 |
|                                                   | MGate_5105:0 {} {                                                                                                    | } 🗄 Description 👻       |
|                                                   |                                                                                                    | 3                       |
| Backplane, Compacti ogix System                   | ∰-MGate_5105:0.Data[0]     0                                                                                                    | -                       |
|                                                   | Monitor Tags / Edit Tags /                                                                                                    |                         |

### EtherNet/IP Configuration for MGate 5105-MB-EIP and CompactLogix L32E

#### 6.5. Download Configuration to PLC

6.5.1. Select **File**  $\rightarrow$  **Save** to save this project.

| 8   | RSLo | gix 50        | 000 - 0    | )emo [1 | 769-L3 | 2E 18.11] - |
|-----|------|---------------|------------|---------|--------|-------------|
| Ø   | File | Edit          | View       | Search  | Logic  | Communica   |
| 裡   | Ē    | New.          |            |         | Ctrl+N |             |
| Ľ   | 2    | <u>O</u> pen  |            |         | Ctrl+O |             |
| Off |      | <u>C</u> lose |            |         |        |             |
| No  |      |               |            |         |        | _           |
| No  | H    | <u>S</u> ave  |            |         | Ctrl+S |             |
|     |      | Save          | <u>A</u> s |         |        |             |

6.5.2. Select **Communications**  $\rightarrow$  **Who Active** to find the target PLC.

| 👫 RSLogix 5000 - Demo [1769-] 3 | OF 18 11] - [Controller Tag |
|---------------------------------|-----------------------------|
| 🎽 File Edit View Search Logi    | Communications Tools Wir    |
|                                 | Who Active                  |
|                                 | Select Recent Path          |
| Offline                         | Co Online                   |
| No Forces                       | <u>G</u> o Online           |
| No Edits A                      | Upload                      |
|                                 | Download                    |

6.5.3. In the Who Active tree menu, expand the EtherNet/IP network field and select **Backplane, CompactLogix Processor**. On the right-hand side of the tree menu, click the **Download** button to download the above settings onto the PLC.

| 👸 Who Active                                                               | <u>_     ×</u>     |
|----------------------------------------------------------------------------|--------------------|
| Autobrowse Refresh                                                         |                    |
| Workstation, RAY-CHEN-PC                                                   | Go Online          |
| ⊡                                                                          | Upload             |
| 🚍 🔎 192. 168. 32. 110, 1769-L32E Ethernet Port, 1769-L32E Etherne          | Download           |
| ⊡ ∰ Backplane, CompactLogix System<br>⊡ ∰ 00, CompactLogix Processor, test | Update Firmware    |
|                                                                            | Close              |
|                                                                            | Help               |
| 192.168.33.10, EtherNet/IP Adapter, EtherNet/IP Adapter                    |                    |
| ▼<br>▲                                                                     |                    |
| Path: AB_ETHIP-1\192.168.32.110\Backplane\0                                | Set Project Path   |
| Path in Project: <none></none>                                             | Clear Project Path |

### EtherNet/IP Configuration for MGate 5105-MB-EIP and CompactLogix L32E

6.5.4. A warning message will pop up to remind you to that you are downloading an offline project onto the PLC. Click the **Download** button to proceed.

| Download | 1  |                                          |                                                                                                    | × |
|----------|----|------------------------------------------|----------------------------------------------------------------------------------------------------|---|
| Â        | Do | wnload offline proje                     | ect 'Demo' to the controller.                                                                              |   |
| _        | Co | nnected Controller:                      |                                                                                                    |   |
|          |    | Name:                                    | test                                                                                                    |   |
|          |    | Туре:                                    | 1769-L32E/A CompactLogix5332E Controller                                                                   |   |
|          |    | Path:                                    | AB_ETHIP-1\192.168.32.110\Backplane\0                                                                      |   |
|          |    | Serial Number:                           | 602D5557                                                                                                   |   |
|          |    | Security:                                | No Protection                                                                                              |   |
|          |    |                                          |                                                                                                    |   |
|          | 1  | The controller is in<br>Remote Program p | n Remote Run mode. The mode will be changed to<br>prior to download.                                       |   |
|          | ⚠  | DANGER: Unexpe                           | ected hazardous motion of machinery may occur.                                                             |   |
|          |    | Some devices main not loaded to the o    | intain independent configuration settings that are<br>device during the download of the controller.        |   |
|          |    | Verify these devic<br>have been proper   | es (drives, network devices, 3rd party products)<br>ly loaded before placing the controller into run mode. |   |
|          |    | Failure to load pro<br>unexpected equip  | per configuration could result in misaligned data and<br>ment operation.                                   |   |
|          |    | Download                                 | Cancel Help                                                                                                |   |

6.5.5. When downloading completes, you will be prompted to change the PLC to **Remote Run** mode. Click **Yes** to continue.

| RSLogix 5000 |                                                              |  |
|--------------|--------------------------------------------------------------|--|
| <b></b>      | Done downloading. Change controller mode back to Remote Run? |  |
|              | Yes No                                                       |  |

### EtherNet/IP Configuration for MGate 5105-MB-EIP and CompactLogix L32E

6.5.6. Return to the main window of the RSLogix 5000. The indicators should all be green.

| BSLogix 5000 - Demo [1769-L32E 18.12] - [Controller Tags - Demo(controller)]           Pile Edit View Search Logic Communications Tools Window Help    |                                                                                                    |                                                     |  |  |
|----------------------------------------------------------------------------------------------------|----------------------------------------------------------------------------------------------------|-----------------------------------------------------|--|--|
|                                                                                                    |                                                                                                    |                                                     |  |  |
| Rem Run     Run Mode       No Forces     Controller OK       Battery DK     Here Harl       1/0 OK     Image: Add-On K Safety K Alarms K Bit K TimerOc |                                                                                                    |                                                     |  |  |
| Controller Organizer - 4 X                                                                                                    | Scope: 🔁 Demo 💌 Shgw: All Tags 💌                                                                                                    | Y. Enter Name Filter                                |  |  |
| Controller Jemo     Controller Tags     Controller Fault Handler     Power-Up Handler                                                                  | Name         □∃ △         Value         €         Force Mask         ▲           ⊞-MGate_5105:C         { }         { }         { }         { }         }                                                                                                    | Properties 4                                        |  |  |
| - ← Tasks<br>→ ← ↓ MainTask<br>⊕ - ↓ MainProgram                                                                                                    | HGate_5105:LData     {}     {}                                                                                                    | Name MGate_5105:<br>Usage<br>Type Base              |  |  |
| - G Motion Groups                                                                                                    | -MGate_5105:I.Data[0].1 0<br>-MGate_5105:I.Data[0].2 0                                                                                                    | Alias For<br>Base Tag<br>Data Type SINT             |  |  |
| - 🔄 Data Types<br>- Cing User-Defined<br>- Cing Strings                                                                                                | Mutate_5105:I.Data[0].3 0     MGate_5105:I.Data[0].4 0     MGate_5105:I.Data[0].5 0                                                                                                    | Scope Demo External Access Read/Write Style Decimal |  |  |
| Add-On-Defined                                                                                                    |                                                                                                    | Constant No<br>Required<br>Visible                  |  |  |
| - Trends<br>- 🔄 I/O Configuration<br>                                                                                                    | Image: High and the state of the state of the | E Description                                       |  |  |
| Download complete with no errors or warnings.                                                                                                    |                                                                                                    |                                                     |  |  |

# 7. Communication Test

### 7.1. Monitor / Modify Test

7.1.1. Modify the DO data and check if the LED indicators on the ioLogik R2110 have changed.

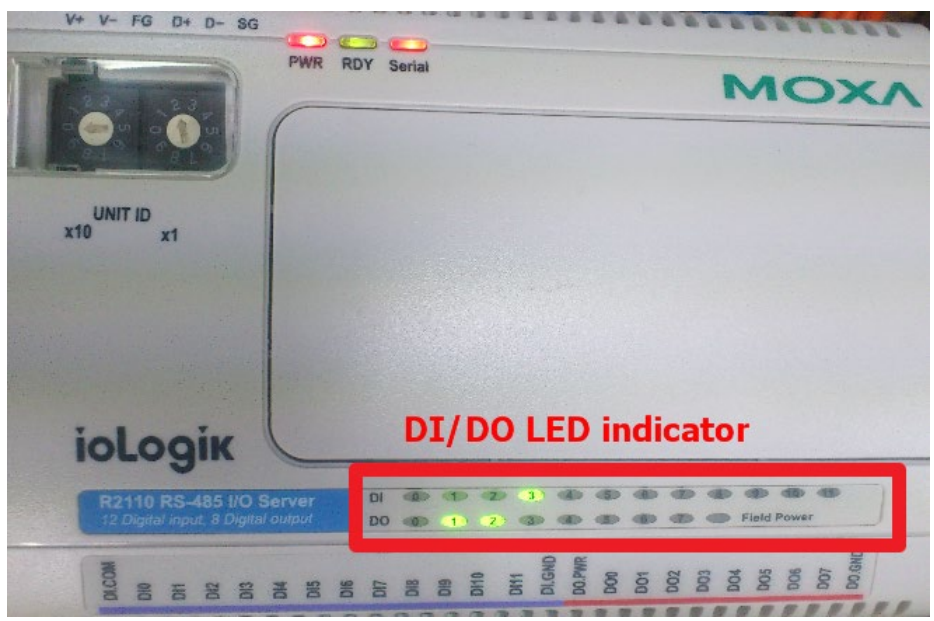

### EtherNet/IP Configuration for MGate 5105-MB-EIP and CompactLogix L32E

7.1.2. Monitor the DI data for changes when you send an input signal from the ioLogik R2110.

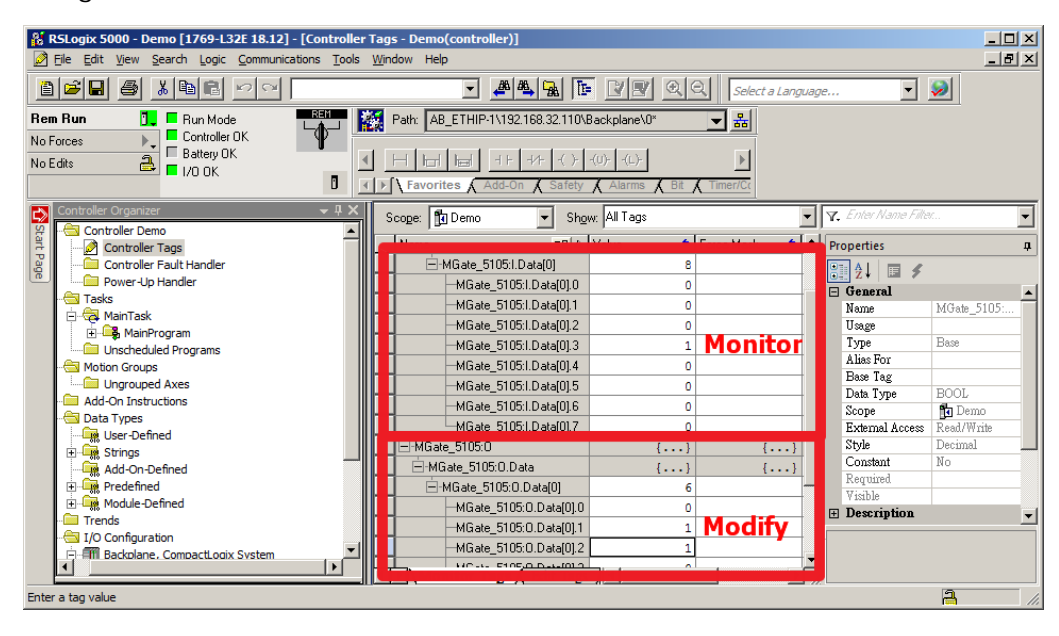